# Kurzanleitung Lauris IKCL für Stationen und andere Einsender

Schlagwort: Laurisbedienung, Befundaufruf, Befund

# 0. Kurzanleitung

Bedieneroberfläche Lauris:

• Hauptfenster rechts: Labordaten

In der Überschrift Name, Vorname, Geburtsdatum, Geschlecht und Fallnummer des in Lorenzo ausgewählten Patienten sowie fünf Registerkarten:

- **Patientenauswahl**: ohne Funktion (Patientenaufruf aus Lorenzo)
- **Befund-Übersicht:** Fall- und Auftragsübersicht; pdf-Dokumente
  - Standard-Registerkarte für Bereiche mit pdf-Befundsicht

 Änderung der Auftragsauswahl zur Eingrenzung des Kumulativ- oder Referenz-Befundes – Cave: anschließend zurücksetzen !

- o **Dokument-Übersicht**
- o Einzelbefund
- Kumulativ-Befund: Standard-Registerkarte Klinische Chemie
- **Referenz-Befund**:

Vorbefunde zu Analyten des unter Befund-Übersicht ausgewählten Einzelauftrages

Je nach Einstellung der Befundsicht (Navigationsleiste links) sind ausgewählte Registerkarten aktiv.

• Navigationsleiste links: Auswahl des Laborbereiches, Sonderfunktionen

- o Datenbank, Benutzer, Arbeitsplatz, Abteilung: Systemparameter
- o **<u>Befundsicht</u>** : Auswahl des Bereiches
  - LAURIS\_IKCL Klinische Chemie und Laboratoriumsmedizin öffnet die bereits bekannte Befundsicht der Klinischen Chemie
  - LAURIS MIBI Mikrobiologie (pdf)→ Befund-Übersicht

führt zu den pdf-Mikrobiologiebefunden (zu finden in der Registerkarte **<u>Befund-Übersicht</u>** des Hauptfensters rechts)

LAURIS\_IMMU Immunologie (pdf)→ Befund-Übersicht

führt zu den pdf-Immunologiebefunden (zu finden in der Registerkarte **Befund-Übersicht** des Hauptfensters rechts)

LAURIS\_BZ
Blutzucker (pdf)→ Befund-Übersicht

| Erstellt: sberthe   | Gültig ab: 04.08.2010                         |
|---------------------|-----------------------------------------------|
| Geprüft: swestphal  | Gültig bis: Erscheinen einer Nachfolgeversion |
| Freigegeben: mnauck |                                               |

führt zu den pdf-Blutzuckerbefunden (zu finden in der Registerkarte **Befund-Übersicht** des Hauptfensters rechts)

• LAURIS\_LIQUOR Liquorlabor (pdf) --> Befund-Übersicht

führt zu den pdf-Befunden des Liquorlabores (zu finden in der Registerkarte **<u>Befund-Übersicht</u>** des Hauptfensters rechts)

nach Betrachten oder Drucken des pdf-Befundes: <u>Zurück</u> oder andere <u>Befundsicht</u> wählen oder Lauris-<u>Programm beenden</u>

- <u>Funktionen</u>: je nach aktiver Registerkarte des Hauptfensters rechts können verschiedene Funktionen in der Navigationsleiste links aufgerufen werden: <u>Druckvorschau</u>, <u>Direktausdruck</u>, <u>Vademecum</u>, <u>Verlaufsgrafik</u>, <u>Kopie in die Zwischenablage</u>.
- <u>Wechseln zu</u> (einzige Auswahl: <u>Hauptmenü [F4]</u>): zur Zeit noch ohne Funktion, sollte nicht verwendet werden
- Transfusion (links unten):
  - **Rückverfolgung**: Anzeige von Produkten, die transfundiert oder ausgegeben wurden, anzeigen
  - **Konserven-Monitor:** Übersicht zu angeforderten Blutprodukten (Status bereitgestellt = gekreuzte EKs).
  - Patienteninfo: Übersicht über Blutgruppe und Antikörper.

# o Arbeit unterbrechen (einzige Auswahl: Programm beenden [Alt-F4])

#### Zurücksetzen von Lauris: Beenden und aus Lorenzo neu aufrufen

**Wichtiger Hinweis:** Die jeweils aktuelle Fassung ist unter <u>http://www.medizin.uni-greifswald.de/klinchem</u> einzusehen. Gedruckte Versionen unterliegen nicht der laufenden Aktualisierung durch das Institut für Klinische Chemie und Laboratoriumsmedizin (IKCL).

#### 1. Zweck der Verfahrensanweisung (VA)

In dieser VA wird das Arbeiten mit Lauris für Stationen und andere Einsender erklärt.

#### 2. Beschreibung

siehe Kurzanleitung

#### 3. Literaturangaben

entfällt

# 4. Verweis auf andere Dokumente / Informationen

entfällt

# 5. Änderungshistorie

Version 1 vom 14.04.2010 Version 2 vom 21.04.2010 ersetzt Version 1 vom 14.04.2010 Version 3 vom 04.08.2010 ersetzt Version 3 vom 21.04.2010